# NMIS Dashboards with Alternate Groupings - Customers and Business Services

- Introduction
- Example Dashboards
  - NMIS Customer Summary Dashboard Widget
  - NMIS Customer View by Device Groups Dashboard Widget
  - NMIS Business Services Summary Dashboard Widget
  - NMIS Business Service View by Device Groups Dashboard Widget
- Enabling Additional Views
  - Add or Edit Customers
  - Add or Edit Business Services
  - Network Status Views
  - Change the NMIS Dashboard
- Configuration RequiredConclusion
- Conclusion

## Introduction

By default NMIS summarises information by groups of devices, and this makes it a great network management system, as you can group the devices the way that represents your business, in NMIS 8.5.6G we added some additional node properties and dashboard views for Customer and Business Services based views. A node can have one customer associated, but it can have multiple business services.

You can associate a node to a customer or business service by editing the node and selecting a single customer or selecting multiple business services and saving the node.

# Example Dashboards

Below are some examples of the views you will have once setup. When working with the "fine-grained" NMIS Node Status you will see the columns NodeDn for Node Down and NodeDeg for Nodes Degraded. This view will assist to determine customer or business impact of a node which is down or has been degraded in some way.

#### NMIS Customer Summary Dashboard Widget

| Customer Status ar | 🔁 🔁 Mon 14:06 🗙 |           |        |         |                |        |                |                |          |
|--------------------|-----------------|-----------|--------|---------|----------------|--------|----------------|----------------|----------|
| Customer           | Status          | NodeTotal | NodeDn | NodeDeg | Metric         | Reach  | IntfAvail      | Health         | RespTime |
| All Nodes Status   | Normal          | 28        | 0      | 5       | <b>4</b> 97.3% | 📥 100% | <b>4</b> 93.5% | <u>4</u> 96.5% | 🔻 19.7ms |
| Corporate          | Normal          | 8         | 0      | 3       | <b>4</b> 97.2% | 📥 100% | <b>4</b> 94.0% | <u>4</u> 96.1% | 🔻 3.3ms  |
| Development        | Normal          | 2         | 0      | 0       | <b>4</b> 97.5% | 📥 100% | 📥 100%         | <b>V</b> 93.7% | ▲ 0.4ms  |
| Sales              | Normal          | 17        | 0      | 2       | <b>4</b> 97.3% | 📥 100% | <b>4</b> 92.2% | <b>4</b> 97.2% | ▲ 30.8ms |

NMIS Customer View by Device Groups Dashboard Widget

| Corporate                       |                                            |        |     |              |           |                 |         |                 |               |        |      |                      |
|---------------------------------|--------------------------------------------|--------|-----|--------------|-----------|-----------------|---------|-----------------|---------------|--------|------|----------------------|
| Customer Corporate Groups       |                                            |        |     |              |           |                 |         |                 |               |        |      |                      |
| Branches N                      | lode List and Status                       |        |     |              |           |                 |         |                 |               |        |      |                      |
| Node                            | Location                                   | Туре   | Net | Role         | Status    | Health          | Reach   | Intf. Avail.    | Resp.<br>Time | Outage | Esc. | Last Update          |
| asgard                          | default                                    | router | wan | core         | reachable | ▼ 99.7 %        | 📥 100 % | 📥 100 %         | 🔺 1.0ms       |        |      | 30-Mar-2015 14:05:12 |
| meatball                        | Brisbane                                   | router | wan | core         | reachable | <b>4</b> 96.6 % | 📥 100 % | 🔺 77.8 %        | 🔻 21.8ms      |        |      | 30-Mar-2015 14:05:24 |
| midgard                         | gc.dc                                      | switch | wan | distribution | reachable | <b>4</b> 97.4 % | 📥 100 % | <b>A</b> 73.8 % | 📥 0.9ms       |        |      | 30-Mar-2015 14:05:27 |
| oor                             | default                                    | router | wan | core         | reachable | 📥 100 %         | 📥 100 % | 📥 100 %         | 📥 1.1ms       |        |      | 30-Mar-2015 14:05:27 |
| DataCenter Node List and Status |                                            |        |     |              |           |                 |         |                 |               |        |      |                      |
| Node                            | Location                                   | Туре   | Net | Role         | Status    | Health          | Reach   | Intf. Avail.    | Resp.<br>Time | Outage | Esc. | Last Update          |
| eris                            | default                                    | server | wan | core         | degraded  | 📥 95.5 %        | 📥 100 % | 📥 100 %         | ▲ 0.4ms       |        |      | 30-Mar-2015 14:05:15 |
| NMIS8 Nod                       | e List and Status                          |        |     |              |           |                 |         |                 |               |        |      |                      |
| Node                            | Location                                   | Туре   | Net | Role         | Status    | Health          | Reach   | Intf. Avail.    | Resp.<br>Time | Outage | Esc. | Last Update          |
| demo                            | Unknown (edit<br>/etc/snmp/snmpd.conf<br>) | server | lan | distribution | reachable | ♥ 93.8 %        | 📥 100 % | 📥 100 %         | ▲ 0.0ms       |        |      | 30-Mar-2015 14:05:20 |
| odin                            | default                                    | server | lan | core         | degraded  | <b>4</b> 94.5 % | 📥 100 % | 📥 100 %         | 🔺 0.5ms       |        |      | 30-Mar-2015 14:05:27 |
| thor                            | Unknown (edit<br>/etc/snmp/snmpd.conf<br>) | server | wan | core         | degraded  | <b>4</b> 91.1 % | 📥 100 % | <b></b>         | ▲ 0.7ms       |        |      | 30-Mar-2015 14:05:27 |

## NMIS Business Services Summary Dashboard Widget

| Business Services Status and Health |        |           |        |         |                |        |                    |                |          |  |
|-------------------------------------|--------|-----------|--------|---------|----------------|--------|--------------------|----------------|----------|--|
| Business                            | Status | NodeTotal | NodeDn | NodeDeg | Metric         | Reach  | IntfAvail          | Health         | RespTime |  |
| All Nodes Status                    | Normal | 28        | 0      | 5       | <b>4</b> 97.3% | 🔺 100% | <b>4</b> 93.5%     | <b>4</b> 96.5% | 🔻 19.7ms |  |
| Core Network                        | Normal | 2         | 0      | 0       | <u> </u>       | 📥 100% | <b>&amp;</b> 86.9% | <b>4</b> 98.5% | 🔺 0.9ms  |  |
| eCommerce                           | Normal | 2         | 0      | 1       | <b>4</b> 97.9% | 📥 100% | 📥 100%             | <b>4</b> 94.6% | ▲ 0.2ms  |  |
| <u>eMail</u>                        | Normal | 7         | 0      | 2       | <u>4</u> 98.0% | 📥 100% | 📥 100%             | <b>4</b> 95.0% | ▲ 73.6ms |  |

NMIS Business Service View by Device Groups Dashboard Widget

| eMail          |                            |        |     |        |           |                 |         |              |            |        | Ð    | Mon 14:08 🗙          |
|----------------|----------------------------|--------|-----|--------|-----------|-----------------|---------|--------------|------------|--------|------|----------------------|
| Business Servi | ce eMail Groups            |        |     |        |           |                 |         |              |            |        |      |                      |
| Brisbane Node  | List and Status            |        |     |        |           |                 |         |              |            |        |      |                      |
| Node           | Location                   | Туре   | Net | Role   | Status    | Health          | Reach   | Intf. Avail. | Resp. Time | Outage | Esc. | Last Update          |
| bne-server1    | Opmantek GC data<br>center | server | lan | access | reachable | 📥 93.9 %        | 📥 100 % | 📥 100 %      | 🔺 0.6ms    |        |      | 30-Mar-2015 14:05:12 |
| Charlotte Node | List and Status            |        |     |        |           |                 |         |              |            |        |      |                      |
| Node           | Location                   | Туре   | Net | Role   | Status    | Health          | Reach   | Intf. Avail. | Resp. Time | Outage | Esc. | Last Update          |
| char-server1   | Opmantek GC data<br>center | server | lan | access | reachable | <b>4</b> 93.9 % | 📥 100 % | 📥 100 %      | ▲ 0.6ms    |        |      | 30-Mar-2015 14:05:15 |
| GoldCoast Nod  | e List and Status          |        |     |        |           |                 |         |              |            |        |      |                      |
| Node           | Location                   | Туре   | Net | Role   | Status    | Health          | Reach   | Intf. Avail. | Resp. Time | Outage | Esc. | Last Update          |
| gc-server1     | Opmantek GC data<br>center | server | lan | core   | reachable | 📥 93.9 %        | 📥 100 % | 📥 100 %      | 📥 0.5ms    |        |      | 30-Mar-2015 14:05:20 |
| Melbourne Nod  | e List and Status          |        |     |        |           |                 |         |              |            |        |      |                      |
| Node           | Location                   | Туре   | Net | Role   | Status    | Health          | Reach   | Intf. Avail. | Resp. Time | Outage | Esc. | Last Update          |
| mel-server1    | Opmantek GC data<br>center | server | lan | access | reachable | <b>4</b> 93.9 % | 📥 100 % | 📥 100 %      | 🔺 0.6ms    |        |      | 30-Mar-2015 14:05:25 |
| MexicoCity Noc | le List and Status         |        |     |        |           |                 |         |              |            |        |      |                      |
| Node           | Location                   | Туре   | Net | Role   | Status    | Health          | Reach   | Intf. Avail. | Resp. Time | Outage | Esc. | Last Update          |
| mex-server1    | Opmantek GC data<br>center | server | lan | access | reachable | <b>4</b> 93.9 % | 📥 100 % | 📥 100 %      | 🔺 0.6ms    |        |      | 30-Mar-2015 14:05:27 |
| Toronto Node L | ist and Status             |        |     |        |           |                 |         |              |            |        |      |                      |
| Node           | Location                   | Туре   | Net | Role   | Status    | Health          | Reach   | Intf. Avail. | Resp. Time | Outage | Esc. | Last Update          |
| toro-server1   | The Cloud                  | server | lan | core   | degraded  | <b>V</b> 97.8 % | 📥 100 % | 📥 100 %      | 🔺 255.7ms  |        |      | 30-Mar-2015 14:05:31 |
| Vienna Node Li | st and Status              |        |     |        |           |                 |         |              |            |        |      |                      |
| Node           | Location                   | Туре   | Net | Role   | Status    | Health          | Reach   | Intf. Avail. | Resp. Time | Outage | Esc. | Last Update          |
| vienna-server1 | The Cloud                  | server | lan | core   | degraded  | <b>V</b> 97.8 % | . 100 % | . 100 %      | 🔺 256.3ms  |        |      | 30-Mar-2015 14:05:28 |

## **Enabling Additional Views**

You can add Customers, which could be internal or external customers, e.g. a business unit could be a customer if you are an IT department or another company is your customer if you are a service provider. Then assign devices to customers.

#### Add or Edit Customers

To add or edit customers access the menu "System -> System Configuration -> Customers".

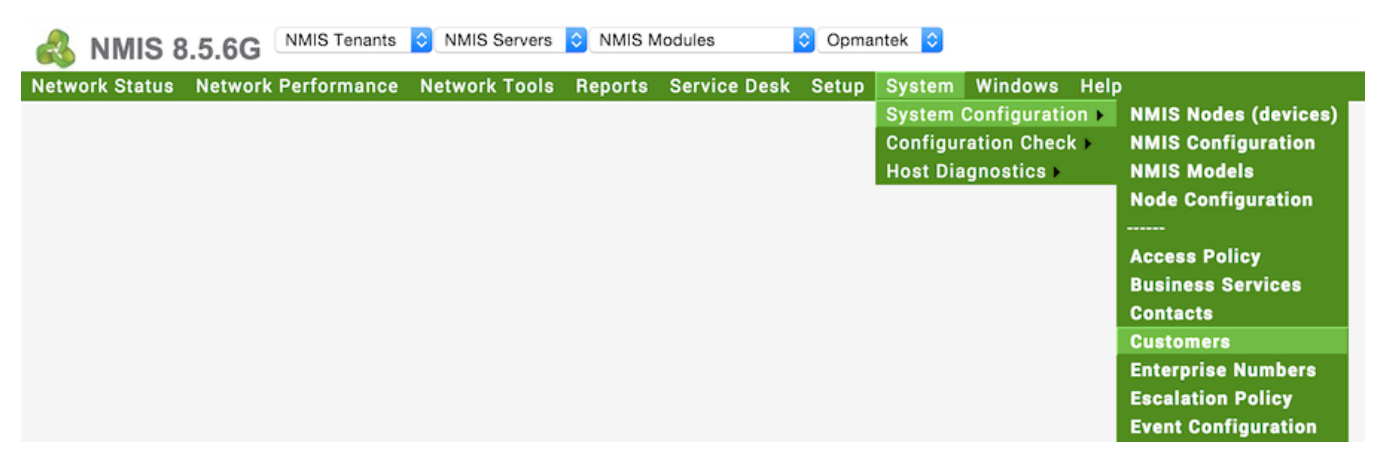

Then delete or edit an existing Customer or add a new one.

| Customers 🔄 🖸 Mon 14:21 🗙 |                                                                                        |                                 |             |                  |  |  |  |  |  |  |
|---------------------------|----------------------------------------------------------------------------------------|---------------------------------|-------------|------------------|--|--|--|--|--|--|
| Table Customers           |                                                                                        |                                 |             |                  |  |  |  |  |  |  |
| Customer Name             | Groups                                                                                 | Locations                       | Description | Action > add     |  |  |  |  |  |  |
| Corporate                 | DataCenter,Sales,WA<br>N,xAN,Branches,NMI<br>S8                                        | Cloud,DataCenter,He<br>adOffice |             | view edit delete |  |  |  |  |  |  |
| Development               | NMIS8,Sales,WAN,xA<br>N                                                                | Cloud,DataCenter,He<br>adOffice |             | view edit delete |  |  |  |  |  |  |
| Sales                     | Vienna,Corporate,Tor<br>onto,Brisbane,Charlott<br>e,GoldCoast,Melbour<br>ne,MexicoCity | Cloud,DataCenter,He<br>adOffice |             | view edit delete |  |  |  |  |  |  |

Select the groups you want to associate with this customer, this is not a authorisation selection, this will control which groups will show under the customer status screen.

| Customers       | 🕘 💽 🗲 Mon 14:21 🗙                                            |
|-----------------|--------------------------------------------------------------|
| Table Customers | 5                                                            |
| Customer Name   | Development                                                  |
| Groups          | Marco<br>MarkH<br>Melbourne<br>MexicoCity<br>Monkey<br>NMIS8 |
| Locations       | Cloud<br>DataCenter<br>HeadOffice<br>default                 |
| Description     |                                                              |
|                 | * mandatory fields.                                          |
|                 | Edit Cancel                                                  |

### Add or Edit Business Services

To add or edit customers access the menu "System -> System Configuration -> Business Services".

| \delta NMIS 8.5.6G     | NMIS Tenants | NMIS Servers  | ONMIS M | odules       | Opma  | ntek ᅌ   |              |      |                      |
|------------------------|--------------|---------------|---------|--------------|-------|----------|--------------|------|----------------------|
| Network Status Network | Performance  | Network Tools | Reports | Service Desk | Setup | System   | Windows      | Help |                      |
|                        |              |               |         |              |       | System ( | Configuratio | on 🕨 | NMIS Nodes (devices) |
|                        |              |               |         |              |       | Configur | ation Check  | < •  | NMIS Configuration   |
|                        |              |               |         |              |       | Host Dia | gnostics 🕨   |      | NMIS Models          |
|                        |              |               |         |              |       |          |              |      | Node Configuration   |
|                        |              |               |         |              |       |          |              |      |                      |
|                        |              |               |         |              |       |          |              |      | Access Policy        |
|                        |              |               |         |              |       |          |              |      | Business Services    |
|                        |              |               |         |              |       |          |              |      | Contacts             |
|                        |              |               |         |              |       |          |              |      | Customers            |
|                        |              |               |         |              |       |          |              |      | Enterprise Numbers   |
|                        |              |               |         |              |       |          |              |      | Escalation Policy    |
|                        |              |               |         |              |       |          |              |      | Event Configuration  |

Then delete or edit an existing Customer or add a new one.

| Business Services 🛛 🔁 Mon 14:20 🗙 |                          |                    |               |                  |  |  |  |  |  |  |
|-----------------------------------|--------------------------|--------------------|---------------|------------------|--|--|--|--|--|--|
| Table BusinessServices            |                          |                    |               |                  |  |  |  |  |  |  |
| Business Service                  | <b>Business Priority</b> | Service Type       | Business Unit | Action > add     |  |  |  |  |  |  |
| Core Network                      | 10                       | Revenue Generating | Shared        | view edit delete |  |  |  |  |  |  |
| eCommerce                         | 10                       | Revenue Generating | Sales         | view edit delete |  |  |  |  |  |  |
| eMail                             | 6                        | Business Critical  | Shared        | view edit delete |  |  |  |  |  |  |

#### **Network Status Views**

Once you have upgraded NMIS, after refreshing your NMIS dashboard you will have options for "Customer Status and Health" and "Business Service Status and Health", under the "Network Status" menu option on the top left.

#### Change the NMIS Dashboard

The NMIS configuration option network\_health\_view controls how the dashboard is summarised. You can change this from the default of "Group" to be "Customer" or "Business" to group by Business Services.

'network\_health\_view' => 'Customer',

# **Configuration Required**

The only configuration required is to add the groups of devices to the Customer or BusinessService tables. This is for the authorisation, so the groups for a customer are known and prevents viewing by unauthorised people. This can be done through the GUI, by editing the groups for a Customer in the Customer Table, "System -> Customers", then edit the Customer, select the required groups for that customer.

## Conclusion

With these new views you will be able consolidate views of your entire IT infrastructure from all NMIS systems and have a single pane of glass displaying devices by functional or business views.